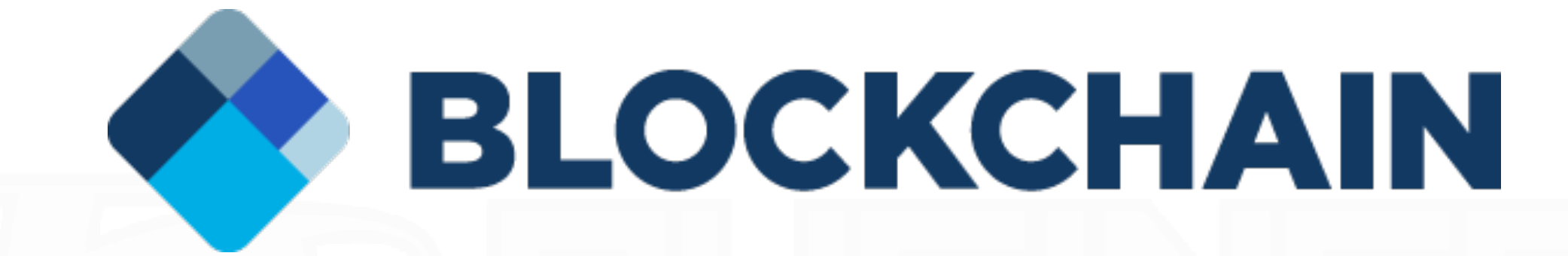

# Webウォレット ログイン方法 ~QRコード編~

注意事項

※パソコンからの開設作業となります

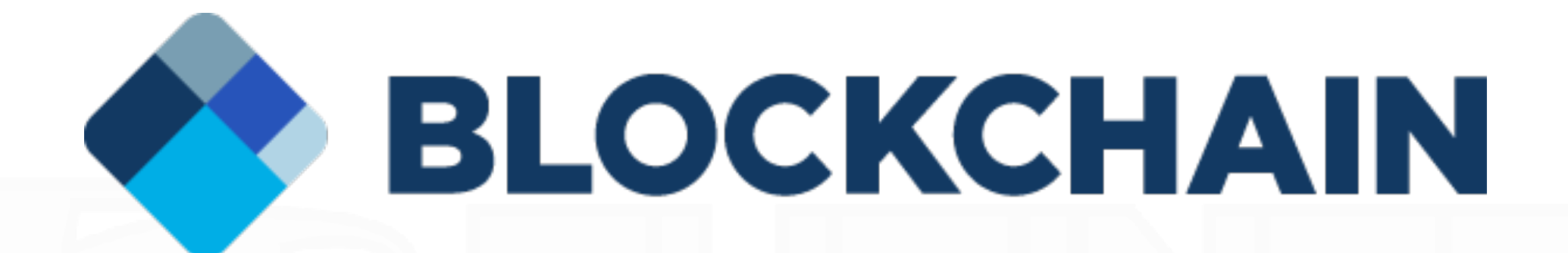

#### 注意事項

Webウォレットログイン方法には
 以下の2通りあります。
 ①ウォレットIDを使用する方法
 ②QRコードを使用する方法
 今回は②の解説になります。

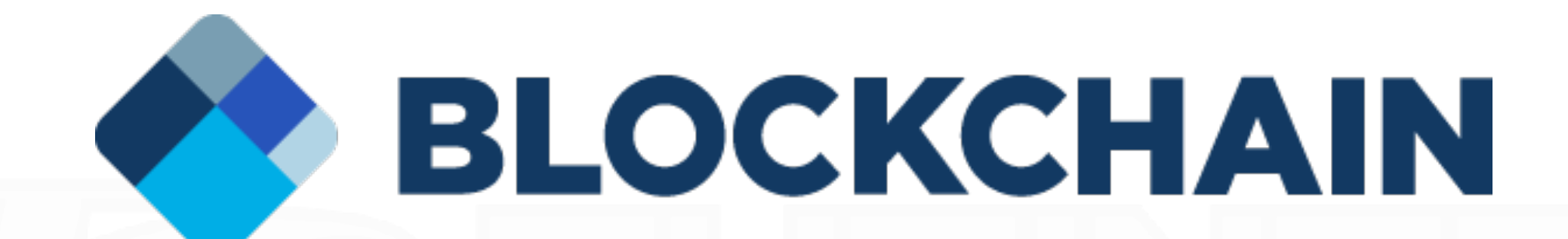

**URL**を入力

https://blockchain.info/ja/wallet/#/

またはテキストをクリック

こちらをクリックしてアクセスしてください

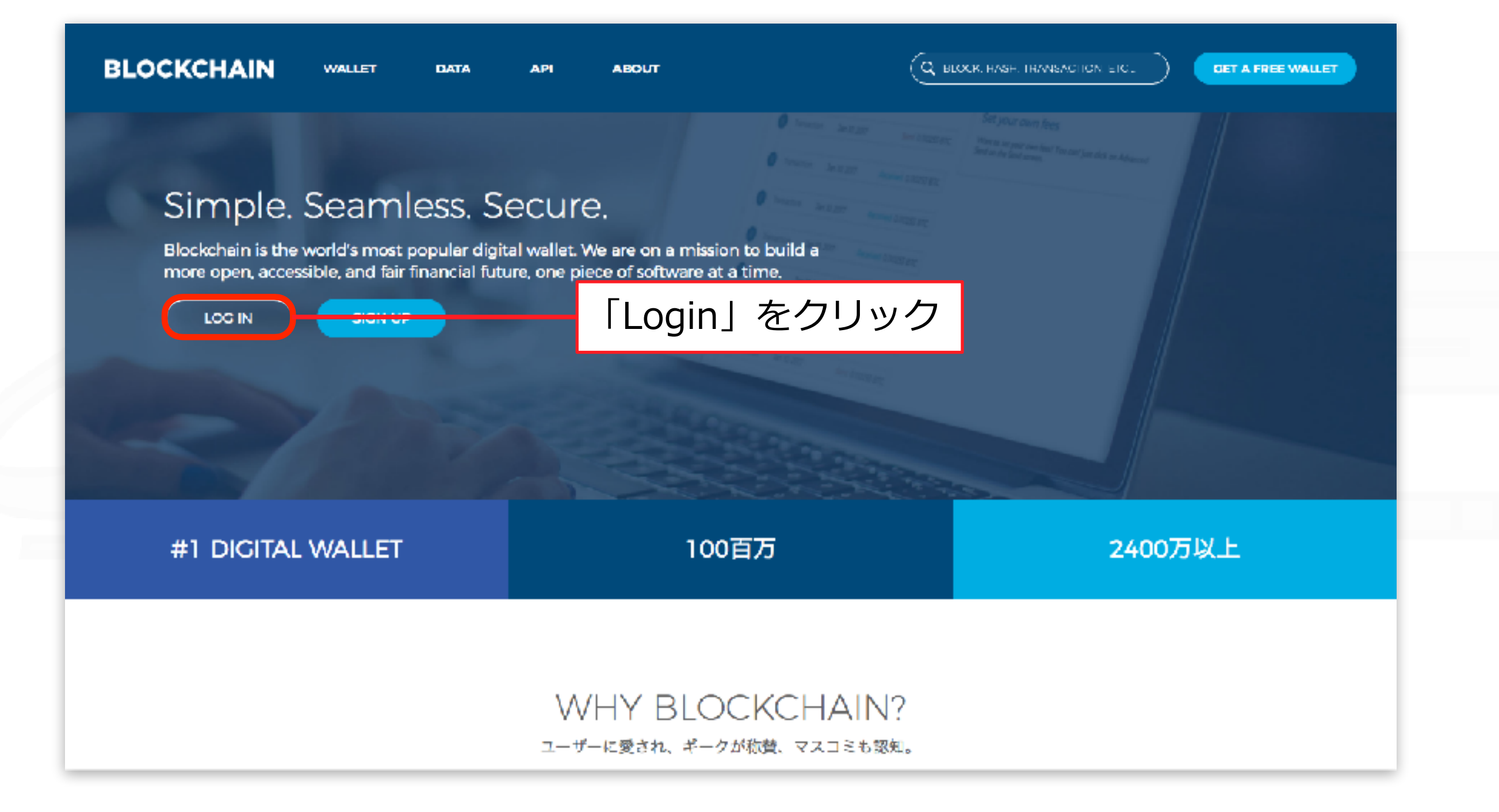

#### 上記の指示に従ってください

|                   | <b>おかえりなさい!</b> もしくは サインアップ<br>以下からウォレットにサインインしてください                                                   |          |
|-------------------|----------------------------------------------------------------------------------------------------|----------|
|                   | ウォレットID                                                                                                |          |
|                   | メールでログインリンクを見つけてください。 例 blockchaininio/wallei/11/1-<br>222-333。リンク最後のダッシュ記号付きの数列がログインIDとなります。<br>パスワード |          |
|                   |                                                                                                    |          |
|                   | Loginvie Mobile」をクリック                                                                                  |          |
| 🔊 data about blog | SUPPORT - JAPANESE N                                                                                   | <i>,</i> |

#### 上記の指示に従ってください

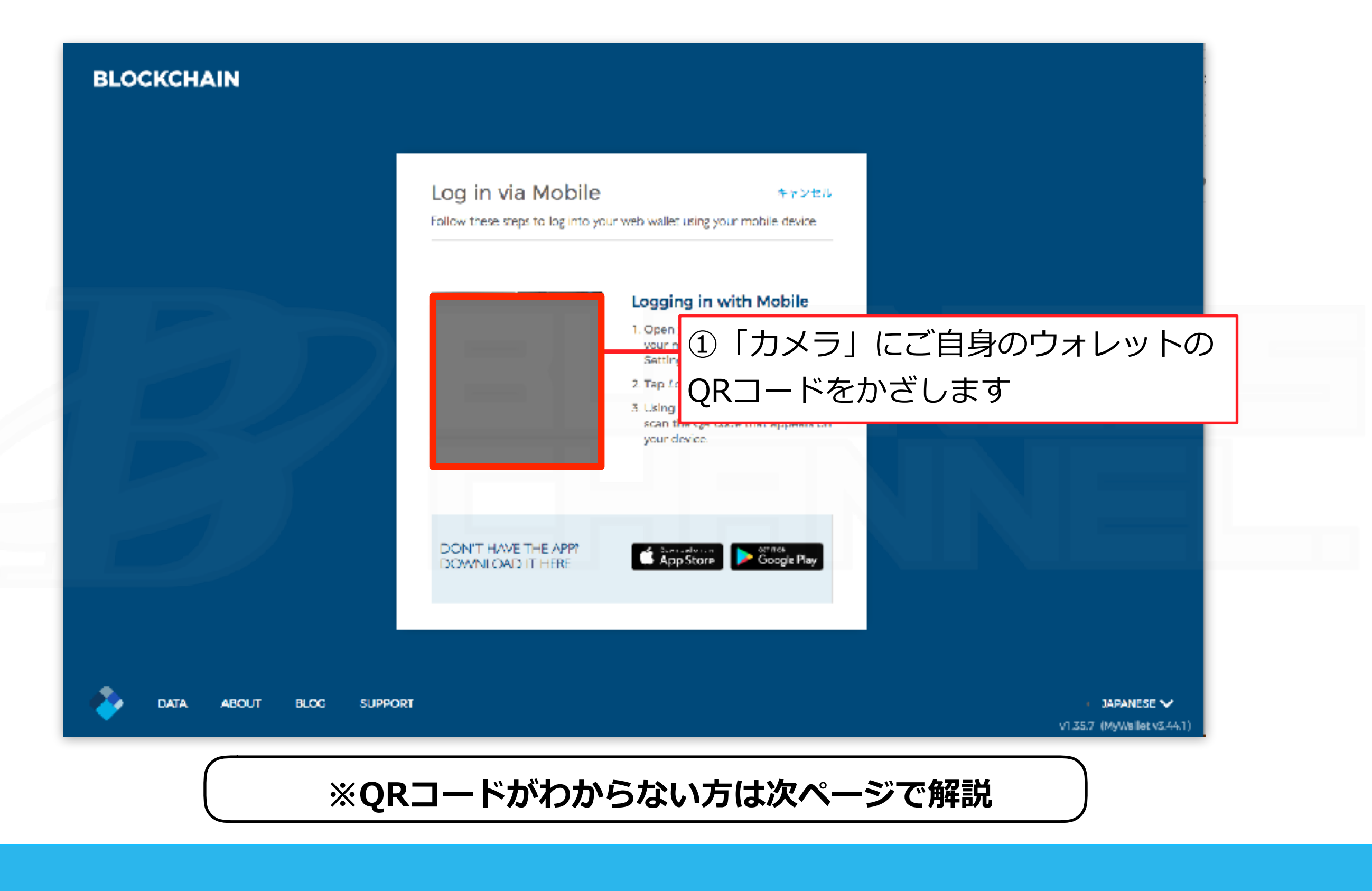

上記の指示に従ってください

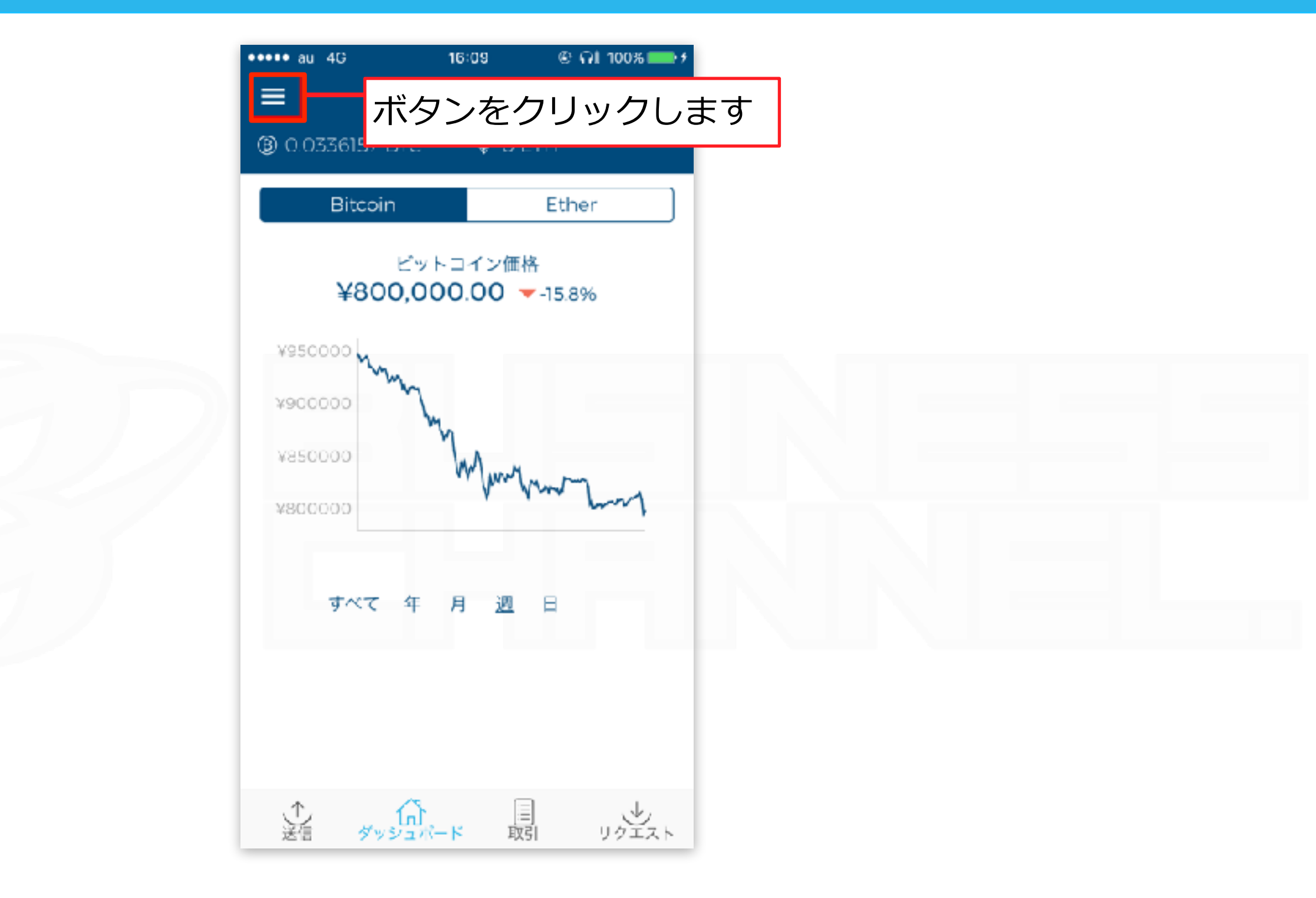

ブロックチェーンウォレットを起動します

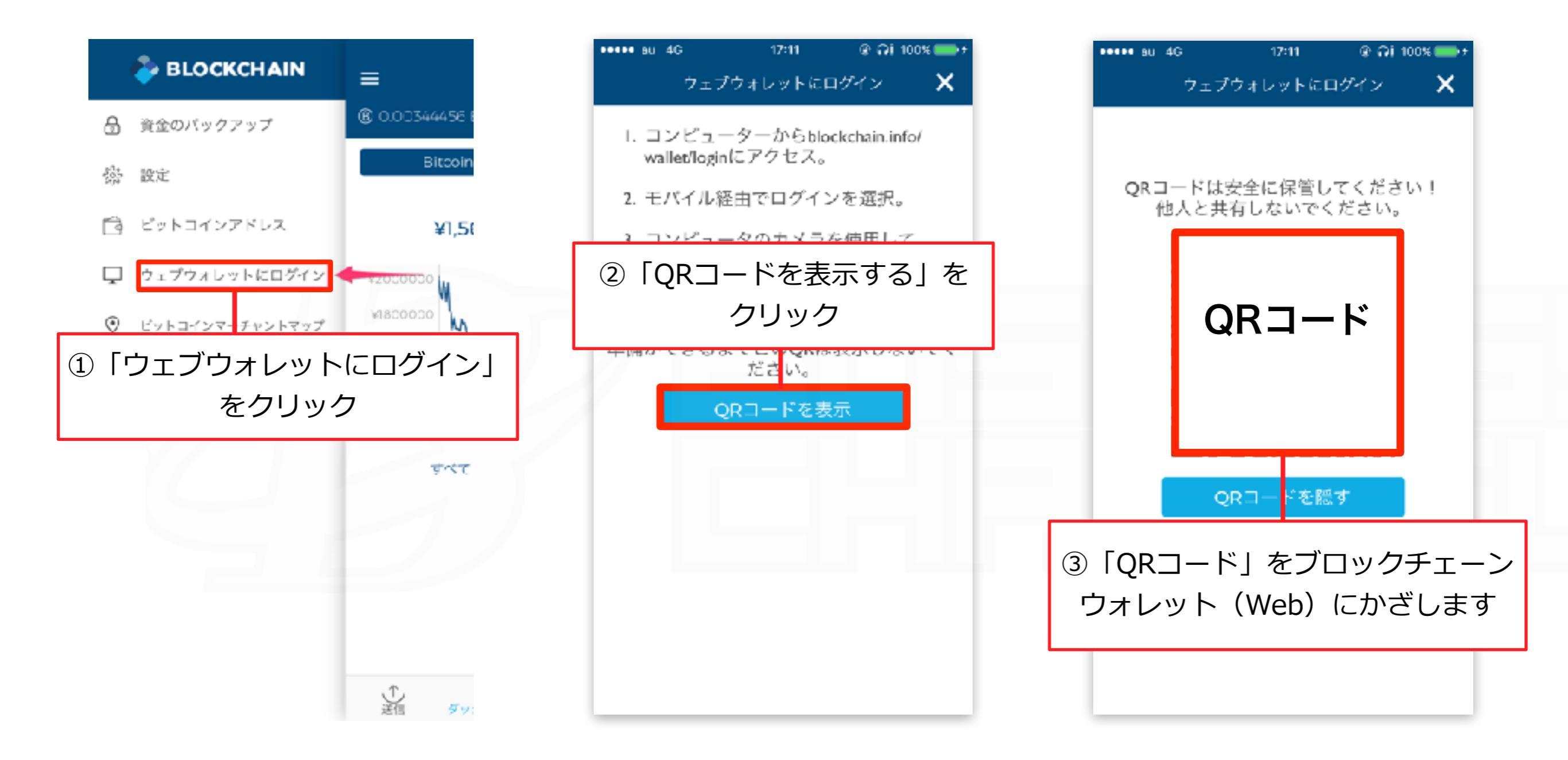

#### 上記の指示に従ってください

| BLOCKCHAIN                                                                                                    |                                                                                                    | <ul> <li>         ・         ・         ・</li></ul>                                                                                                    |
|----------------------------------------------------------------------------------------------------|----------------------------------------------------------------------------------------------------|----------------------------------------------------------------------------------------------------|
| <ul> <li>● DASHBOARD</li> <li>● BITCOIN</li> <li>● ETHER</li> <li>● BITCOIN CASH</li> <li>● セキュリティセンター</li> <li>● セキュリティセンター</li> <li>● マーム ある質問</li> </ul> | BE YOUR OWN BANK. <sup>®</sup><br>(এ⊯ল                                                                                                    | Total Balance<br>¥26,892.56 ×                                                                                                    |
|                                                                                                    | UPDATES TO PRIVACY POLICY AND<br>We re-updating our Privacy Policy and Cooke 3<br>theiws on collecting the least amount of data of<br>More details. | COOKIE POLICY                                                                                                    |
|                                                                                                    | YOUR BALANCES                                                                                                    | PRICE CHARTS         ALL YEAR MONTH WEEK DAY           ¥1,100.000         ¥1,000.000           ¥1,000.000         \$1000.000           ¥900.000         \$1000.000           ¥200.000         \$20.000           ¥200.000         \$20.000           ¥200.000         \$20.000                                                                                                    |
|                                                                                                    | Bitcoin Ether Bitc<br>D FTH O Bo<br>Boot States                                                                                                    | oin Cash<br>CH<br>\$2H<br>\$200,000,00<br>\$27,603,10<br>\$27,603,10<br>\$27,603,10<br>\$200,000<br>\$27,603,10<br>\$200,000<br>\$27,603,10<br>\$200,000<br>\$200,000<br>\$ |

#### ログインが完了しました

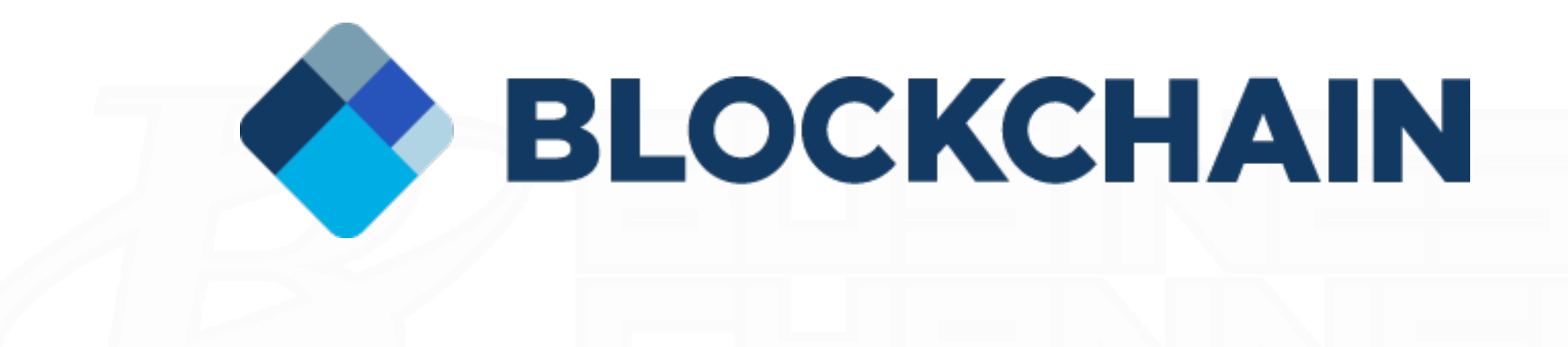

# Webウォレット ログイン方法 ~ウォレットID編~

ログイン方法(ウォレットID編)は以上となります